×

## **Manter Banco**

O objetivo desta funcionalidade é manter as bases de dados do cadastro do banco conveniado, podendo ser acessada no caminho Gsan > Arrecadação > Banco > Manter Banco.

Inicialmente o sistema exibe a tela de filtro, onde deve ser informado os parâmetros necessários à seleção, conforme tela abaixo. Informe os parâmetros que julgar necessários e clique no botão

|                                                            | - Gsan -> Arrece                          | idacao -> Banco -> Manter Banco |  |  |  |
|------------------------------------------------------------|-------------------------------------------|---------------------------------|--|--|--|
| Filtrar Banco                                              |                                           |                                 |  |  |  |
|                                                            |                                           |                                 |  |  |  |
| Preencha os campos para pesquisar um(a) banco: 🗸 Atualizar |                                           |                                 |  |  |  |
| Código:                                                    | (Somente números)                         |                                 |  |  |  |
| Nome:                                                      |                                           |                                 |  |  |  |
|                                                            | 🖲 Iniciando pelo texto 💿 Contendo o texto |                                 |  |  |  |
| Nome Abreviado:                                            |                                           |                                 |  |  |  |
| Indicador de uso:                                          | 🔘 Ativo 🔘 Inativo 🔘 Todos                 |                                 |  |  |  |
|                                                            |                                           |                                 |  |  |  |
| Limpar                                                     |                                           | Filtrar                         |  |  |  |
|                                                            |                                           |                                 |  |  |  |
|                                                            |                                           |                                 |  |  |  |
|                                                            |                                           |                                 |  |  |  |
|                                                            |                                           |                                 |  |  |  |
|                                                            |                                           |                                 |  |  |  |
|                                                            |                                           |                                 |  |  |  |
|                                                            |                                           |                                 |  |  |  |
|                                                            |                                           |                                 |  |  |  |

Em seguida, o sistema exibe a tela de "Manter Banco", contendo os dados do banco, que através do hiperlink do campo "Nome" possibilita Atualizar.

Para excluir um item cadastrado, marque o checkbox correspondente, ou para remover todos os itens clique no hiperlink **Todos**, e, em seguida, clique no botão **Excluir**.

Last update: 31/08/2017 ajuda:arrecadacao:manter\_banco.https://www.gsan.com.br/doku.php?id=ajuda:arrecadacao:manter\_banco&rev=1439585548 01:11

|                         |        |                                  | Gsan -> Arrecadacao -> Banco -> Manter Banc |  |  |  |  |
|-------------------------|--------|----------------------------------|---------------------------------------------|--|--|--|--|
| Manter Banco            |        |                                  |                                             |  |  |  |  |
| Banco Cadastrado(a)(s): |        |                                  |                                             |  |  |  |  |
| Todos                   | Código | Nome                             | Nome Abreviado                              |  |  |  |  |
|                         | 230    | BANCO BANDEIRANTES               | BANDEIRANT                                  |  |  |  |  |
|                         | 237    | BANCO BRASILEIRO DE DESCONTOS    | BRADESCO                                    |  |  |  |  |
|                         | 1      | BANCO DO BRASIL                  | BB                                          |  |  |  |  |
|                         | 24     | BANCO DO ESTADO DE<br>PERNAMBUCO | BANDEPE                                     |  |  |  |  |
|                         | 4      | BANCO DO NORDESTE                | BANCONE                                     |  |  |  |  |
|                         | 341    | BANCO ITAU                       | ITAU                                        |  |  |  |  |
|                         | 275    | BANCO REAL                       | REAL                                        |  |  |  |  |
|                         | 747    | BANCO TESTE                      | BT                                          |  |  |  |  |
| Excluir Voltar Filtro   |        |                                  |                                             |  |  |  |  |

Ao clicar no hiperlink do campo "Nome", tela "Manter Banco", será exibida a tela "Atualizar Banco".

Faça as modificações que julgar necessárias e clique no botão **Atualizar** 

|                            |                     | Gsan -> Arrecad | acao -> Banco -> Manter Banco |
|----------------------------|---------------------|-----------------|-------------------------------|
| Atualizar Banco            |                     |                 |                               |
| Para atualizar o(a) banco, | preencha os campos: |                 |                               |
| Código:                    | 747                 |                 |                               |
| Nome:*                     | BANCO TESTE         |                 |                               |
| Nome Abreviado: *          | BT                  |                 |                               |
| Indicador de Uso:*         | 🖲 Sim 🔘 Não         |                 |                               |
|                            | * Campo obrigatório |                 |                               |
| Voltar Desfazer            |                     |                 | Atualizar                     |
|                            |                     |                 |                               |
|                            |                     |                 |                               |
|                            |                     |                 |                               |
|                            |                     |                 |                               |
|                            |                     |                 |                               |
|                            |                     |                 |                               |

## = Preenchimento dos Campos =

| =Campo  |  |
|---------|--|
| Código  |  |
| Jeensys |  |

Nome(\*) Nome Abreviado(\*) Indicador de Uso(\*)

= Funcionalidade dos Botões =

=Botão Limpar.jpg |alt="Filtrar.jpg" |alt="Excluir.png" Voltar.jpg Voltar\_filtro.jpg Desfazer.png |alt="Atualizar.png"

Clique aqui para retornar ao Menu Principal do GSAN

From: https://www.gsan.com.br/ - Base de Conhecimento de Gestão Comercial de Saneamento

Permanent link: https://www.gsan.com.br/doku.php?id=ajuda:arrecadacao:manter\_banco&rev=1439585548

Last update: 31/08/2017 01:11

3/3

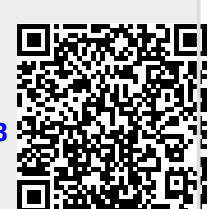